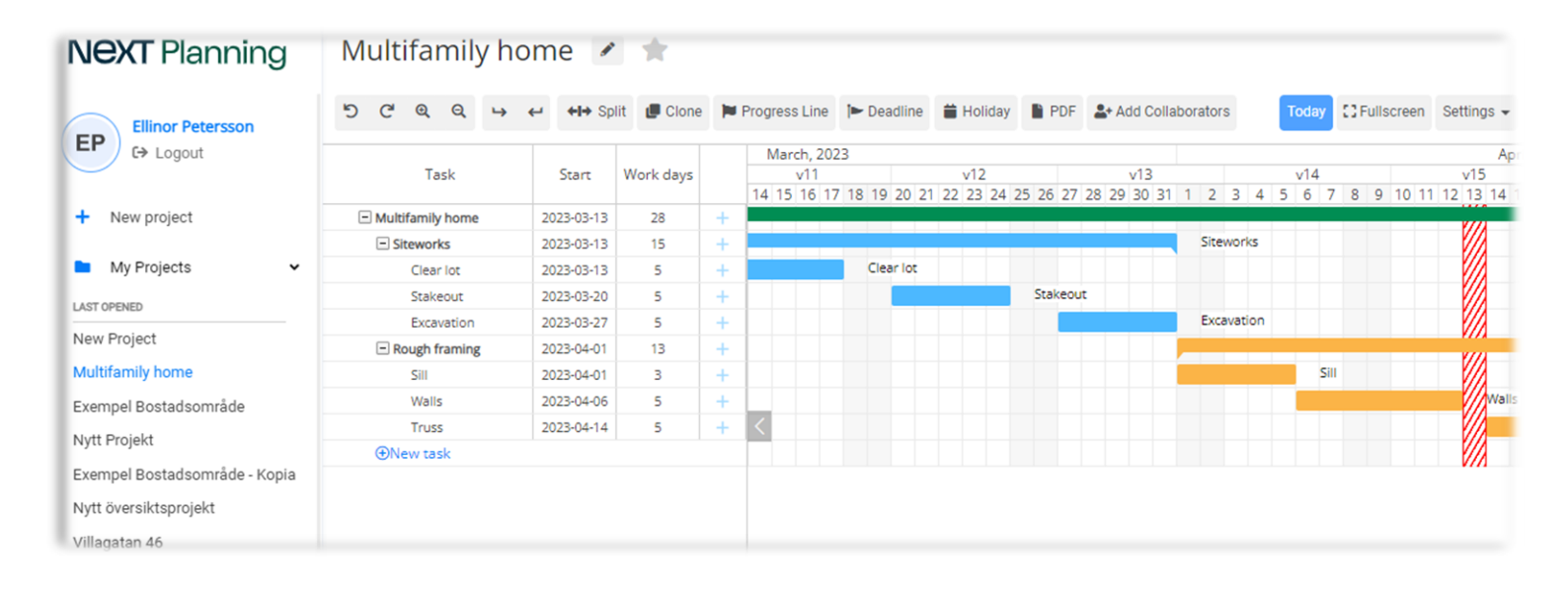

### **GET STARTED WITH NEXT PLANNING**

#### Fast and easy construction scheduling

#### Tips & manuals

Handbook & manual Next Planning

### Content

| Web browser                               | 3              |
|-------------------------------------------|----------------|
| Log in to Next Planning                   | 3              |
|                                           |                |
| Basics                                    | ζ <sub>4</sub> |
| Create a new schedule                     | ζ4             |
| Change project name                       | Ζ <sub>4</sub> |
| Duplicate existing schedule               | 5              |
| Merge                                     | 5              |
| Delete a schedule                         | 6              |
| Activities                                | 6              |
| Main activity & sub sctivity              | 6              |
| Create new activities                     | 6              |
| Create sub-activity                       | 7              |
| Move and change the length of an activity | 7              |
| Edit an activity                          | 8              |
| Enter free periods                        | 9              |
| Reconciliation line                       | 10             |
| Partial times and milestones              | 10             |
| View the progress of an activity          | 11             |
| Connection arrows                         | 11             |
| Select columns to display                 | 12             |
| Collaboration and sharing                 | 13             |
| Invite colleagues                         | 13             |
| Manage collaborations                     | 14             |
| Share online-version                      | 15             |
| Save to PDF                               | 16             |
| Paper format                              | 16             |
| Orientation                               | 16             |
| Time scale                                | 16             |
| Logotype                                  | 16             |
| Print time period                         | 16             |
| Created                                   | 16             |
| Revised                                   | 16             |
| Add explanation                           | 16             |
| Activities                                | 16             |
| Support                                   | 17             |
| Free support                              | 17             |
| Instructional videos                      | 17             |

### Web browser

Next Planning is developed with the latest technology and tested for the latest browsers; Google Chrome, Microsoft Edge, Safari, Firefox, etc. In addition to these, Next Planning works with most other browsers.

For a really fast user experience, we recommend Google Chrome or Microsoft Edge.

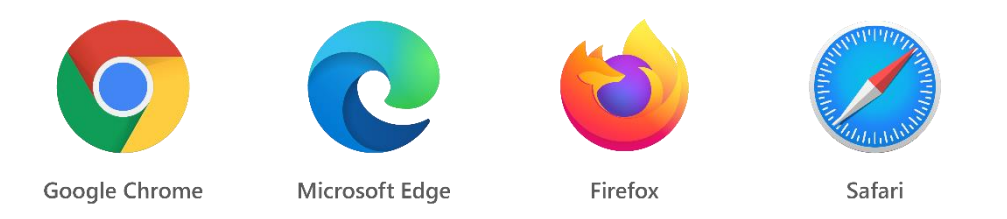

### Log in to Next Planning

Open your web browser and go to the address https://planning.next-tech.com/app/login

Enter your email address and password. Click on log in.

To save your username and password for the next time you log in to the same computer, you can click on "Remember".

### **Basics**

#### Create a new schedule

To create a new schedule, click on New project in the main menu.

| <b>NEXT</b> Planning | My Projects                            |                     |            |            |                 |
|----------------------|----------------------------------------|---------------------|------------|------------|-----------------|
| Ellinor Petersson    | ♦ New project ► New folder             | Show all projects 🗸 |            |            | Search projects |
| EP C+ Logout         | Project ↑                              | Status              | Created    | Revised    |                 |
| + New project        | Exempel Bostadsområde External project | •                   | 2021-11-12 | 2022-10-21 | : More          |
| My Projects <        | Exempel Bostadsområde                  | •                   | 2022-04-06 | 2023-03-06 | : More          |
| Project files        |                                        |                     | 2022 02 02 | 2022.02.02 | t Mara          |
| 😍 Admin K            | Exempel Bostadsomrade - Kopia          |                     | 2023-03-02 | 2023-03-02 | : More          |
| My company           | Multifamily home                       | •                   | 2023-03-06 | 2023-03-07 | : More          |
| Control control      | New Project                            | •                   | 2023-03-06 | 2023-03-07 | \$ More         |

#### Change project name

To change the project name, open the project and then click on the pen symbol to the right of the project name. Then you enter a new project name and press ENTER or click the save-symbol to the right of the project name.

| <b>NEXT</b> Planning            | Multifamily home                     | e 🖉 📩            | ,         |        |        |     |           |       |          |         |          |      |       |         |      |       |    |      |      |       |        |      |                          |       |
|---------------------------------|--------------------------------------|------------------|-----------|--------|--------|-----|-----------|-------|----------|---------|----------|------|-------|---------|------|-------|----|------|------|-------|--------|------|--------------------------|-------|
| Ellinor Petersson               | 5 6 0 6 + 4                          | <b>↔I→</b> Split | Clone Þ P | rogres | s Line | •   | • Deadlin | e 🛱   | Holiday  | PD      | DF 4     | + Ad | ld Co | llabora | tors |       | ľ  | oday | 0    | ] Ful | llscre | en   | Setti                    | ngs 🗸 |
| EP C+ Logout                    |                                      |                  |           |        |        |     |           | 1     | March, 2 | 023     |          |      |       |         |      |       |    |      |      |       |        |      |                          |       |
|                                 | Task                                 | Start            | Work days |        | N      | /10 |           |       | v11      |         |          |      | v     | 12      |      |       |    | v    | 13   |       |        |      |                          | v14   |
|                                 |                                      |                  |           |        | 8      | 9 1 | 0 11 12   | 13 14 | 15 16    | 17 18 1 | 19 20    | 21   | 22 2  | 23 24   | 25   | 26 27 | 28 | 29   | 30 3 | 31    | 1 2    | 3    | 4                        | 56    |
| <ul> <li>New project</li> </ul> | <ul> <li>Multifamily home</li> </ul> | 2023-03-13       | 28        | +      |        |     |           |       |          |         |          |      |       |         |      |       |    |      |      |       |        |      |                          |       |
|                                 | <ul> <li>Siteworks</li> </ul>        | 2023-03-13       | 15        | +      |        |     |           |       |          |         |          |      |       |         |      |       |    |      |      |       | Site   | wor  | <s< td=""><td></td></s<> |       |
| My Projects                     | Clear lot                            | 2023-03-13       | 5         | +      |        |     |           |       |          | C       | Clear lo | )C   |       |         |      |       |    |      |      |       |        |      |                          |       |
| LAST OPENED                     | Stakeout                             | 2023-03-20       | 5         | +      |        |     |           |       |          |         |          |      |       |         | S    | takeo | Jt |      |      |       |        |      |                          |       |
|                                 | Excavation                           | 2023-03-27       | 5         | +      |        |     |           |       |          |         |          |      |       |         |      |       |    |      |      |       | Exc    | avat | on                       |       |
| New Project                     | <ul> <li>Rough framing</li> </ul>    | 2023-04-01       | 13        | +      |        |     |           |       |          |         |          |      |       |         |      |       |    |      |      |       |        |      |                          |       |
| New Project                     | Sill                                 | 2023-04-01       | 3         | +      |        |     |           |       |          |         |          |      |       |         |      |       |    |      |      |       |        |      |                          | -     |
| Multifamily home                | Walls                                | 2023-04-06       | 5         | +      |        |     |           |       |          |         |          |      |       |         |      |       |    |      |      |       |        |      |                          |       |
|                                 | Truss                                | 2023-04-14       | 5         | +      | <      |     |           |       |          |         |          |      |       |         |      |       |    |      |      |       |        |      |                          |       |
| New Project                     | New task                             |                  |           |        |        |     |           |       |          |         |          |      |       |         |      |       |    |      |      |       |        |      |                          |       |

#### Duplicate existing schedule

To duplicate an existing schedule, go to My projects and click More and choose Duplicate. A copy of your project will be created.

TIPS: Many users choose to create template projects by naming them e.g "*Template-Road contractor,*" *and then* duplicate the template project to save time when they are setting up new projects.

| <b>NEXT</b> Planning                                       | My Projects                                   |                     |            |               |                 |
|------------------------------------------------------------|-----------------------------------------------|---------------------|------------|---------------|-----------------|
| Ellinor Petersson                                          | New project New folder New overview project V | Show all projects 🖌 |            |               | Search projects |
| EP C> Logout                                               | Project <b>1</b>                              | Status              | Created    | Revised       |                 |
| + New project                                              | Exempel Bostadsområde External project (EP    | •                   | 2021-11-12 | 2022-10-21    | I More          |
| My Projects      Project files                             | Exempel Bostadsområde                         | •                   | 2022-04-06 | 2023-03-06    | More            |
| 🗘 Admin 🔇                                                  | Exempel Bostadsområde - Kopia                 | •                   | 2023-03-02 | 2023-03-02    | \$ More         |
| My company                                                 | Multifamily home                              | •                   | 2023-03-06 | 2023-08-07    | 🕻 More 🔺        |
| <ul> <li>Users and Groups</li> <li>Help Section</li> </ul> | New Project                                   | •                   | 2023-03-06 | More action   | nroiect         |
| My Account                                                 | New Project                                   | •                   | 2023-03-07 | 2023-0: Chang | e name          |
| <ul> <li>Support</li> </ul>                                | New Project                                   | •                   | 2023-03-07 | 2023-0        | ate project     |

#### Merge

To merge several projects into a larger schedule, go to My Projects and then click on New overview project. Then you can choose up to 5 projects that will be combined into one large project.

| <b>NEXT</b> Planning                                       | My Projects              |                                                 |            |            |                 |
|------------------------------------------------------------|--------------------------|-------------------------------------------------|------------|------------|-----------------|
|                                                            | O New project New folder | New overview project      Show all projects     |            |            | Search projects |
| EP ↔ Logout                                                | Project <b>↑</b>         | Choose projects to include 2<br>Search projects | Created    | Revised    |                 |
| + New project                                              | Exempel Bostadsområde    | <ul> <li>Exempel Bostadsområde</li> </ul>       | 2021-11-12 | 2022-10-21 | More            |
| My Projects     Yroject files                              | Exempel Bostadsområde    | Exempel Bostadsområde                           | 2022-04-06 | 2023-03-06 | More            |
| 😂 Admin <                                                  | Multifamily home         | Multifamily home                                | 2023-03-06 | 2023-03-07 | More            |
| 📜 My company                                               | Overview project         | Overview project                                | 2022-08-25 | 2023-03-07 | More            |
| <ul> <li>Users and Groups</li> <li>Help Section</li> </ul> | Villagatan 46            | Clear selection Create overview project         | 2022-04-06 | 2023-02-28 | More            |
|                                                            |                          |                                                 |            |            |                 |

#### Delete a schedule

To delete a schedule, go to My projects and then click the button [: More ] and select Delete project. Note that you cannot recreate a deleted project.

| <b>NEXT</b> Planning   | My Projects                                         |                       |            |                            |
|------------------------|-----------------------------------------------------|-----------------------|------------|----------------------------|
| Ellinor Petersson      | O New project ► New folder O New overview project ► | Show all projects 🗸 🗸 |            | Search projects            |
| EP C> Logout           | Project ↑                                           | Status                | Created    | Revised                    |
| + New project          | Exempel Bostadsområde External project              | •                     | 2021-11-12 | 2022-10-21 <b>i</b> More 🗲 |
| My Projects <          | Exempel Rostadsområde                               |                       | 2022-04-06 | More actions               |
| Project files          |                                                     | -                     |            | Delete project             |
| 🗱 Admin <              | Multifamily home                                    | •                     | 2023-03-06 | 2023-03                    |
| 🛄 My company           | Overview project                                    | •                     | 2022-08-25 | 2023-03 Duplicate project  |
| 😩 Users and Groups 🔇 🕻 |                                                     |                       | 0000 04 07 |                            |
| Help Section           | Villagatan 46                                       | •                     | 2022-04-06 | 2023-02-28 <b>;</b> More   |
|                        |                                                     |                       |            |                            |

### Activities

#### Main-activity & sub-activity

A main activity can have one or more sub-activities and acts as a project within the project. Then the length of the main activity automatically adapts to the underlying activities. You can move all activities simultaneously by moving the main activity.

| NEXT Planning         | Multifamily home                  | 1          | ſ         |        |        |              |          |         |          |        |          |            |        |         |          |      |         |     |     |      |        |         |           |         |       |         |         |              |       |
|-----------------------|-----------------------------------|------------|-----------|--------|--------|--------------|----------|---------|----------|--------|----------|------------|--------|---------|----------|------|---------|-----|-----|------|--------|---------|-----------|---------|-------|---------|---------|--------------|-------|
| Ellinor Petersson     | 5000+++                           | 🕩 Split    | Clone 🏲 P | rogres | s Line | <b> </b> • ( | Deadline | iii H   | oliday   | PD     | F 🏝 A    | dd Collabo | rators | EP NP   |          |      |         |     |     |      |        |         |           |         |       |         |         |              |       |
| C+ Logout             |                                   |            |           |        |        |              |          | M       | arch, 20 | )23    |          |            |        |         |          |      |         |     |     |      |        | 1       | April, 20 | 23      |       |         |         |              |       |
|                       | Task                              | Start      | Work days |        | V      | 10           |          |         | v11      |        |          | v12        |        |         | v13      |      |         | v14 |     |      |        | v15     |           |         | v1    | 6       |         |              | v17   |
|                       |                                   |            |           |        | 8      | 9 10         | 11 12    | 13 14 1 | 15 16 1  | 7 18 1 | 9 20 21  | 22 23 24   | 25 26  | 5 27 28 | 29 30 31 | 1 2  | 3 4     | 5 6 | 7 8 | 9 1  | 0 11 1 | 2 13 14 | 15 16     | 5 17 18 | 19 20 | 0 21 22 | 2 23 24 | \$ 25 26     | 27 28 |
| + New project         | Multifamily home                  | 2023-03-13 | 29        | +      |        |              | ,        |         |          |        |          |            |        |         |          |      |         |     |     |      |        | 100     |           |         |       |         | M       | ultifamily h | nome  |
|                       | <ul> <li>Siteworks</li> </ul>     | 2023-03-13 | 15        | +      |        |              | ,        |         |          |        |          |            |        |         |          | Site | works   |     |     |      |        | 1//     |           |         |       |         |         |              |       |
| My Projects           | Clear lot                         | 2023-03-13 | 5         | +      |        |              |          |         |          | 70     | lear lot |            |        |         |          |      |         |     |     |      |        |         |           |         |       |         |         |              |       |
| LAST OPENED           | Stakeout                          | 2023-03-20 | 5         | +      |        |              |          |         |          | -      | <b>•</b> | -          | Sta    | akeout  |          |      |         |     |     |      |        | V/A     |           |         |       |         |         |              |       |
|                       | Excavation                        | 2023-03-27 | 5         | +      |        |              |          |         |          |        |          |            | -      | +       |          | Exc  | avation |     |     |      |        | V/A     |           |         |       |         |         |              |       |
| Multifamily home      | <ul> <li>Rough framing</li> </ul> | 2023-04-03 | 14        | +      |        |              |          |         |          |        |          |            |        |         |          |      |         |     |     |      |        | 100     |           |         |       |         | Ro      | ugh framir   | ing   |
| Exempel Bostadsområde | Sill                              | 2023-04-03 | 5         | +      |        |              |          |         |          |        |          |            |        |         |          |      |         |     |     | Sill |        | V/A     |           |         |       |         |         |              |       |
| Exempel Bostadsområde | Walls                             | 2023-04-08 | 4         | +      |        |              |          |         |          |        |          |            |        |         |          |      |         |     |     |      |        |         | Wa        | lls     |       |         |         |              |       |
| Quantizer anniant     | Truss                             | 2023-04-16 | 5         | +      |        |              |          |         |          |        |          |            |        |         |          |      |         |     |     |      |        | 1//     |           |         |       |         | Tru     | JSS          |       |
| Overview project      | New task                          |            |           |        |        |              |          |         |          |        |          |            |        |         |          |      |         |     |     |      |        | VA      |           |         |       |         |         |              |       |

#### Create new activities

To create a new activity, click on + Create new activity, enter the activity name, and press ENTER.

| NEXT Planning         | Multifamily home                | /                        | ſ         |        |                        |           |                      |          |                   |             |              |              |                               |
|-----------------------|---------------------------------|--------------------------|-----------|--------|------------------------|-----------|----------------------|----------|-------------------|-------------|--------------|--------------|-------------------------------|
| Ellinor Petersson     | 5000+++                         | H→ Split                 | Clone Þ P | rogres | s Line                 | Þ Deadlir | e 🛱 Holiday          | PDF      | Add Co            | llaborators | Today        | C3 Fullscree | n Settings <del>-</del>       |
| C> Logout             | Task                            | Start                    | Work days |        | n, 2023<br>11<br>16 17 | 8 19 20   | v12<br>21 22 23 24 2 | 5 26 27  | v13<br>28 29 30 3 | 1 1 2 3 4   | v14<br>5 6 7 | 8 9 10       | Apri<br>v15<br>11 12 13 14 15 |
| + New project         | Multifamily home     Sitementer | 2023-03-13               | 28        | +      | -                      |           |                      |          |                   | Siteworks   |              |              | ///                           |
| 🖿 My Projects 🗸 🗸     | Clear lot                       | 2023-03-13               | 5         | +      |                        | Clear lot |                      |          |                   | Siteworks   |              |              |                               |
| LAST OPENED           | Stakeout                        | 2023-03-20               | 5         | +      |                        |           |                      | Stakeout |                   | Excavation  |              |              |                               |
| Exempel Bostadsområde | Rough framing                   | 2023-04-01               | 13        | +      |                        |           |                      |          |                   |             |              |              |                               |
| Overview project      | Sill<br>Walls                   | 2023-04-01<br>2023-04-06 | 3         | +      |                        |           |                      |          |                   |             | Sill         |              | Walls                         |
| Exempel Bostadsområde | Truss                           | 2023-04-14               | 5         | +      |                        |           |                      |          |                   |             |              |              |                               |
| Villagatan 46         | (Inew task                      |                          |           |        | <                      |           |                      |          |                   |             |              |              |                               |
| Project files         |                                 |                          |           |        |                        |           |                      |          |                   |             |              |              |                               |

#### Create subactivity

To create a sub-activity, click on the blue plus-sign to the right of the activity name and then enter the name of the sub-activity and press ENTER.

| <b>NEXT</b> Planning      | Multifamily home                     | e 🔺 🖠            | ſ         |        |              |          |               |            |          |             |            |       |           |                |
|---------------------------|--------------------------------------|------------------|-----------|--------|--------------|----------|---------------|------------|----------|-------------|------------|-------|-----------|----------------|
| Ellinor Petersson         | 5 6 @ Ø + 4                          | <b>←I→</b> Split | Clone 🏲 P | rogres | is Line      | 🍽 Dead   | line <b>í</b> | Holiday    | PDF      | Add Col     | laborators | Today | C Fullscr | een Settings 🗸 |
| EP C> Logout              | Task                                 | Start            | Work days |        | ז, 202<br>11 | 3        |               | v12        |          | v13         |            | v14   |           | April<br>v15   |
| + New project             | <ul> <li>Multifamily home</li> </ul> | 2023-03-13       | 28        | +      | 16 17        | 18 19 20 | 0 21 2        | 2 23 24 25 | 5 26 27  | 28 29 30 31 | 1234       | 567   | 8 9 10    |                |
|                           | Siteworks                            | 2023-03-13       | 15        | +      |              |          |               |            |          |             | Siteworks  |       |           |                |
| My Projects 🗸             | Clear lot                            | 2023-03-13       | 5         | +      |              | Clear lo | ot            |            |          |             |            |       |           |                |
| LAST OPENED               | Stakeout                             | 2023-03-20       | 5         | +      |              |          |               |            | Stakeout |             |            |       |           |                |
| Evene al Desta de emañ de | Excavation                           | 2023-03-27       | 5         | +      |              |          |               |            |          |             | Excavation |       |           |                |
| Exempel Bostadsomrade     | Rough framing                        | 2023-04-01       | 13        | +      |              |          |               |            |          |             |            |       |           | ¥///           |
| Overview project          | Sill                                 | 2023-04-01       | 3         | +      |              |          |               |            |          |             |            | Sil   | 1         |                |
| Multifamily home          | Walls                                | 2023-04-06       | 5         | +      |              |          |               |            |          |             |            |       |           | Walls          |
| Evene al Desta de emañ de | Truss                                | 2023-04-14       | 5         | +      |              |          |               |            |          |             |            |       |           |                |
| Exempel Bostadsomrade     | New task                             |                  |           |        |              |          |               |            |          |             |            |       |           |                |
| Villagatan 46             |                                      |                  |           |        | $<$          |          |               |            |          |             |            |       |           |                |
| Project files             |                                      |                  |           |        |              |          |               |            |          |             |            |       |           |                |

#### Move and change the length of an activity

Click and drag the ends of an activity to adjust the duration. You can also double-click an activity to select the date and duration.

| NEXT Planning         | Multifamily home                                                                     | e 💌 📩      | ,         |         |                                    |                   |           |                    |            |              |              |            |
|-----------------------|--------------------------------------------------------------------------------------|------------|-----------|---------|------------------------------------|-------------------|-----------|--------------------|------------|--------------|--------------|------------|
| Ellinor Petersson     | $\mathfrak{O} \ \mathfrak{C} \ \mathfrak{Q} \ \mathfrak{Q} \ \mapsto \not\leftarrow$ | ↔ Split    | Clone Þ P | rogress | S Line 🍽 Deadline                  | 苗 Holiday         | PDF       | Add Colla          | aborators  | Today        | C Fullscreen | Settings 👻 |
| EP C> Logout          | Task                                                                                 | Start      | Work days |         | n, 2023<br>11<br>16 17 18 19 20 21 | v12<br>22 23 24 2 | 5 26 27 2 | v13<br>28 29 30 31 | 1 2 3 4    | v14<br>5 6 7 | 8 9 10 11    | Apr<br>v15 |
| + New project         | <ul> <li>Multifamily home</li> </ul>                                                 | 2023-03-13 | 28        | +       |                                    |                   |           |                    |            |              |              |            |
|                       | <ul> <li>Siteworks</li> </ul>                                                        | 2023-03-13 | 15        | +       |                                    |                   |           |                    | Siteworks  |              |              |            |
| My Projects           | Clear lot                                                                            | 2023-03-13 | 5         | +       | Clear lot                          |                   |           |                    |            |              |              |            |
| LAST OPENED           | Stakeout                                                                             | 2023-03-20 | 5         | +       | <b></b>                            |                   | Stakeout  |                    |            |              |              |            |
| Evennel Bestedeemeide | Excavation                                                                           | 2023-03-27 | 5         | +       |                                    |                   |           |                    | Excavation |              |              |            |
| Exemper Bostadsonrade | Rough framing                                                                        | 2023-04-01 | 13        | +       |                                    |                   |           |                    |            |              |              | 1///       |
| Overview project      | Sill                                                                                 | 2023-04-01 | 3         | +       |                                    |                   |           |                    |            | Sill         |              |            |
| Multifamily home      | Walls                                                                                | 2023-04-06 | 5         | +       |                                    |                   |           |                    |            |              |              | Walls      |
| Exempel Bostadsområde | Truss                                                                                | 2023-04-14 | 5         | +       |                                    |                   |           |                    |            |              |              |            |
| Exemper Dootdabonnade | New task                                                                             |            |           |         |                                    |                   |           |                    |            |              |              | V/A        |
| Villagatan 46         |                                                                                      |            |           |         |                                    |                   |           |                    |            |              |              |            |
| Project files         |                                                                                      |            |           |         |                                    |                   |           |                    |            |              |              |            |

Click and drag the ends of an activity to make it shorter or longer.

Click and drag in the middle of the activity to move it forward or backward in time.

#### Edit an activity

To edit an activity, double-click it to open the settings window, here you can:

- Rename
- Change times
- Choose colour, background colour and pattern
- Delete the activity
- Insert memory notes
- Upload files

| Task Files Notes               |            |        | Task | Files | Notes                 |              |        |
|--------------------------------|------------|--------|------|-------|-----------------------|--------------|--------|
| Description                    |            |        | r    |       |                       |              | <br>   |
| Clear lot                      |            |        | BU   | oload | Drag files here       |              |        |
| Time period                    |            |        | L    |       |                       |              | <br>   |
| 13 ¥ March ¥ 2023 ¥ - 5        | + Days     |        |      |       |                       |              |        |
| Color Background color Pattern | •          |        |      |       |                       |              |        |
| Save                           | C          | Delete | Save |       | Cancel                |              | Delete |
|                                | Task Files | Notes  |      |       |                       |              |        |
|                                | Add note   |        |      |       | Use [Shift]+[Enter] f | or a new row |        |
|                                |            |        |      |       |                       |              |        |
|                                |            |        |      |       |                       |              |        |
|                                |            |        |      |       |                       |              |        |
|                                |            |        |      |       |                       |              |        |
|                                |            |        |      |       |                       |              |        |
|                                |            |        |      |       |                       |              |        |
|                                |            |        |      |       |                       |              |        |
|                                | Save Can   | cel    |      |       |                       | Delete       |        |

#### Enter free periods

To enter free periods, click on the tool Holiday. Select the period and drag the ends to make the period longer or shorter. You can also move the period as you like by clicking and dragging the period. You can have as many free periods as you wish, and you create several periods by clicking on Free. You delete a free period by clicking on it and then clicking on Delete.

| NEXT Planning         | Multifamily home                     | 1          | ,          |        |                                    |           |          |                   |            |       |              |              |
|-----------------------|--------------------------------------|------------|------------|--------|------------------------------------|-----------|----------|-------------------|------------|-------|--------------|--------------|
| Ellinor Petersson     | 5 6 @ 6 + +                          | 🕂 Split    | Clone 🏓 Pr | rogres | s Line 🍽 Deadline                  | 苗 Holiday | PDF      | Add Colla         | aborators  | Today | C Fullscreer | n Settings 👻 |
| EP C> Logout          | Task                                 | Start      | Work days  |        | 1, 2023<br>11<br>16 17 18 19 20 21 | v12       | 26 27 2  | v13<br>8 29 30 31 | 1 2 3 4    | v14   | 8 9 10 1     | Apri<br>v15  |
| + New project         | <ul> <li>Multifamily home</li> </ul> | 2023-03-13 | 28         | +      |                                    |           |          |                   |            | 5 0 1 |              |              |
|                       | <ul> <li>Siteworks</li> </ul>        | 2023-03-13 | 15         | +      |                                    |           |          |                   | Siteworks  |       |              |              |
| My Projects           | Clear lot                            | 2023-03-13 | 5          | +      | Clear lot                          |           |          |                   |            |       |              |              |
| LAST OPENED           | Stakeout                             | 2023-03-20 | 5          | +      |                                    |           | Stakeout |                   |            |       |              |              |
|                       | Excavation                           | 2023-03-27 | 5          | +      |                                    |           |          |                   | Excavation |       |              |              |
| Exempel Bostadsomrade | Rough framing                        | 2023-04-01 | 13         | +      |                                    |           |          |                   |            |       |              | 1///         |
| Overview project      | Sill                                 | 2023-04-01 | 3          | +      |                                    |           |          |                   |            | Sill  |              |              |
| Multifamily home      | Walls                                | 2023-04-06 | 5          | +      |                                    |           |          |                   |            |       |              | Walls        |
| Exempel Bostadsområde | Truss                                | 2023-04-14 | 5          | +      |                                    |           |          |                   |            |       |              |              |
|                       | New task                             |            |            |        |                                    |           |          |                   |            |       |              | V/A          |
| Villagatan 46         |                                      |            |            |        | <                                  |           |          |                   |            |       |              |              |
| Project files         |                                      |            |            |        |                                    |           |          |                   |            |       |              |              |

The red-marked days show free periods such as holidays or public holidays.

#### **Progress** line

You can create a reconciliation line by clicking the tool Progress line. You can move the entire baseline by clicking and dragging the date flag, and you can adjust the line for each activity row.

To delete a reconciliation line, click on the flag, and then a button appears to the right of the flag with the text Delete. Click on this and confirm.

| NEXT Planning                          | Multifamily home                                                                | e 🖊 📩      |           |        |                        |            |                     |          |                    |           |              |           |                               |
|----------------------------------------|---------------------------------------------------------------------------------|------------|-----------|--------|------------------------|------------|---------------------|----------|--------------------|-----------|--------------|-----------|-------------------------------|
| Ellinor Petersson                      | $\mathfrak{O} \mathfrak{Q} \mathfrak{Q} \mathfrak{Q} \mathfrak{Q} \mathfrak{Q}$ | ↔ Split    | Clone 🏲 P | rogres | s Line                 | 🍽 Deadline | Holiday             | PDF      | Add Coll           | aborators | Toda         | C Fullscr | reen Settings 🕶               |
| EP C> Logout                           | Task                                                                            | Start      | Work days |        | n, 2023<br>11<br>16 17 | 18 19 20 2 | v12<br>1 22 23 24 2 | 5 26 27  | v13<br>28 29 30 31 | 1 2 3     | v14<br>4 5 6 | 7 8 9 1   | Apr<br>v15<br>0 11 12 13 14 1 |
| + New project                          | Multifamily home                                                                | 2023-03-13 | 28        | +      |                        |            |                     |          | 20                 | 23-03-31  |              |           | ///                           |
| My Projects 🗸                          | Clear lot                                                                       | 2023-03-13 | 5         | +      |                        | Clear lot  |                     |          |                    | Sitewor   |              |           |                               |
| LAST OPENED                            | Stakeout                                                                        | 2023-03-20 | 5         | +      |                        |            |                     | Stakeout | :                  | Excavat   | ion          |           |                               |
| Exempel Bostadsområde                  | Rough framing                                                                   | 2023-04-01 | 13        | +      |                        |            |                     |          |                    |           |              |           |                               |
| Overview project                       | Sill                                                                            | 2023-04-01 | 3         | +      |                        |            |                     |          |                    |           | S            | ālī       |                               |
| Multifamily home                       | Truss                                                                           | 2023-04-06 | 5         | +      |                        |            |                     |          |                    |           |              |           | Walls                         |
| Exempel Bostadsområde<br>Villagatan 46 | Over task                                                                       |            |           |        | <                      |            |                     |          |                    |           |              |           |                               |
| Project files                          |                                                                                 |            |           |        |                        |            |                     |          |                    |           |              |           |                               |

#### Partial times and milestones

Show important holding times such as partial times from the contract, completion time, etc.

- Insert a part-time by clicking the button Deadline-time
- Move the part-time by clicking and dragging the flag
- Click on the flag to change the name or colour

| NEXT Planning                          | Multifamily home                     | 1          | 1         |        |                       |            |                    |       |        |                |       |       |        |     |      |      |        |        |            |           |
|----------------------------------------|--------------------------------------|------------|-----------|--------|-----------------------|------------|--------------------|-------|--------|----------------|-------|-------|--------|-----|------|------|--------|--------|------------|-----------|
| Ellinor Petersson                      | 5 6 6 7 4 4                          | HI Split   | Clone 🏴 P | rogres | s Line                | ► Deadline | e 曽 Holiday        |       | PDF    | + Add Co       | ollab | orato | ors    |     | Toda | ay [ | 3 Fulk | screen | Settings - | •         |
| C> Logout                              | Task                                 | Start      | Work days |        | h, 202<br>11<br>16 17 | 3          | v12<br>21 22 23 24 | 25 26 | 27 28  | v13<br>29 30 3 | 31 1  | 1 2   | 3      | 4   | v14  | 7 8  | 3 9    | 10 11  | Ap<br>v15  | ori<br>15 |
| + New project                          | <ul> <li>Multifamily home</li> </ul> | 2023-03-13 | 28        | +      |                       |            |                    |       | 2023-0 | 03-27          |       |       |        |     |      |      |        |        |            | Ĩ         |
|                                        | <ul> <li>Siteworks</li> </ul>        | 2023-03-13 | 15        | +      |                       |            |                    |       |        |                |       | Site  | eworl  | ks  |      |      |        |        |            |           |
| My Projects                            | Clear lot                            | 2023-03-13 | 5         | +      |                       | Clear lot  |                    |       |        |                |       |       |        |     |      |      |        |        |            |           |
|                                        | Stakeout                             | 2023-03-20 | 5         | +      |                       |            |                    | Stak  | keout  |                |       |       |        |     |      |      |        |        |            |           |
|                                        | Excavation                           | 2023-03-27 | 5         | +      |                       |            |                    |       |        |                |       | Exc   | cavati | ion |      |      |        |        |            |           |
| Exempel Bostadsomrade                  | <ul> <li>Rough framing</li> </ul>    | 2023-04-01 | 13        | +      |                       |            |                    |       |        |                |       |       |        |     |      |      |        |        |            |           |
| Overview project                       | Sill                                 | 2023-04-01 | 3         | +      |                       |            |                    |       |        |                |       |       |        |     |      | Sill |        |        |            |           |
| Multifamily home                       | Walls                                | 2023-04-06 | 5         | +      |                       |            |                    |       |        |                |       |       |        |     |      |      |        |        | Wall       | s         |
| Exampel Restadeområde                  | Truss                                | 2023-04-14 | 5         | +      |                       |            |                    |       |        |                |       |       |        |     |      |      |        |        |            |           |
| Exempei Bostadsområde<br>Villagatan 46 | ⊕New task                            |            |           |        | <                     |            |                    |       |        |                |       |       |        |     |      |      |        |        | Ŵ          |           |

#### View the progress of an activity

You can view an activity's progress by hovering over an activity and then clicking and dragging the triangular button to the left of the activity. Drag it to the right to increase the length of the red bar, which shows how far the activity has progressed.

| Next Planning Multiamily nome                         |       |                        |         |
|-------------------------------------------------------|-------|------------------------|---------|
| Ellinor Petersson                                     | Today | CFullscreen Setting    | gs 👻    |
| EP (+ Logout                                          |       | 45                     | Apri    |
| Task Start Work days 11 v12 v13                       | v14   | v15<br>8 9 10 11 12 13 | , 14 15 |
| + New project DMultifamily home 2023-03-13 28 +       |       |                        |         |
| Siteworks 2023-03-13 15 +                             |       |                        |         |
| My Projects   Clear lot 2023-03-13 5 + Clear lot      |       |                        |         |
| LAST OPENED Stakeout 2023-03-20 5 + Stakeout Stakeout |       |                        |         |
| Excavation 2023-03-27 5 + Excavation                  |       |                        |         |
| Exempel Bostadsomrade Rough framing 2023-04-01 13 +   | 1 1 1 |                        |         |
| Overview project Sill 2023-04-01 3 +                  | Sill  |                        |         |
| Multifamily home Walls 2023-04-06 5 +                 |       |                        | Walls   |
| Exempel Poetadeområde Truss 2023-04-14 5 +            |       |                        |         |
|                                                       |       |                        |         |

#### Connection arrows

Show connections between activities with connection arrows. A connection arrow shows that the later activity can not be started until the previous one is finished.

- Hover over an activity and circles will appear on each side of the activity
- Click and drag in the circle to draw the connection arrow and drop the connection arrow in the circle on the activity you want.

NOTE: Make sure that the setting Connection arrows/Links is enabled under Settings which you can find in the upper right corner.

| VEXT Planning             | J | Multifamily hom  | e / 🖈       | ñ.        |        |                       |                                              |                                   |                                  |                                      |                                         |                    |                           |          |
|---------------------------|---|------------------|-------------|-----------|--------|-----------------------|----------------------------------------------|-----------------------------------|----------------------------------|--------------------------------------|-----------------------------------------|--------------------|---------------------------|----------|
| Ellinor Petersson         |   | 9 C Q Q 4 4      | +++ Split 🖪 | Clone 🏓 P | rogres | s Line 🕨 Deadline     | Holiday PDF                                  | Add Collaborators                 |                                  |                                      |                                         |                    | oday CFullscreen          | Settings |
| C Logout                  |   | Task             | Start       | Work days |        | v10<br>8 9 10 11 12 1 | March, 2023<br>v11<br>3 14 15 16 17 18 19 20 | v12<br>21 22 23 24 25 26 27 28 29 | v13 v14<br>30 31 1 2 3 4 5 6 7 8 | April,<br>v15<br>9 10 11 12 13 14 15 | Choose columns to display<br>Start Date | Resourc<br>Resourc | es<br>e planning          |          |
| + New project             |   | Multifamily home | 2023-03-13  | 29        | +      |                       | _                                            |                                   |                                  |                                      | End Date                                |                    | e plaining                | -        |
|                           |   | Siteworks        | 2023-03-13  | 15        | +      |                       | _                                            |                                   | Siteworks                        | VA                                   | Lino Date                               | Finance            |                           |          |
| My Projects               | ٣ | Clear lot        | 2023-03-13  | 5         | +      | 0,                    | -Ociear lo                                   |                                   |                                  | 1                                    | working days                            | Project o          | cost                      | 0        |
| AST OPENED                |   | Stakeout         | 2023-03-20  | 5         | ÷      |                       |                                              | Stakeout                          |                                  | 1                                    | Calendar days                           | Paymen             | t plan                    | 0        |
| Termoni Deste de servi de |   | Excavation       | 2023-03-27  | 5         | +      |                       | /                                            |                                   | Excavation                       | V/A                                  | Notes                                   | Accrued            |                           | 0        |
| exempel Bostadsomrade     |   | Rough framing    | 2023-04-03  | 14        | +      |                       |                                              |                                   |                                  | 1///                                 | Row no                                  |                    |                           |          |
| Aultifamily home          |   | Sit              | 2023-04-03  | 5         | +      |                       |                                              |                                   |                                  | SII                                  | WBS-Code                                | Porecas            |                           | 0        |
| exempel Bostadsområde     |   | Walls            | 2023-04-08  | 4         | +      |                       |                                              |                                   |                                  | ×771                                 | Progress %                              | Budget             |                           |          |
| werview project           |   | Truss            | 2023-04-16  | 5         | +      |                       |                                              |                                   |                                  |                                      |                                         | Currency           | f.                        |          |
|                           |   | Wew task         |             |           |        |                       |                                              |                                   |                                  | V/A                                  | Dependencies                            | FUR                | ~                         |          |
| /illagatan 46             |   |                  |             |           |        |                       |                                              |                                   |                                  |                                      | Dependencies ①                          | 0                  |                           |          |
| Project files             |   |                  |             |           |        |                       |                                              |                                   |                                  |                                      | Auto schedule (i)                       | D Other Se         | ttings                    |          |
| Admin                     | ٢ |                  |             |           |        |                       |                                              |                                   |                                  |                                      | Import                                  | Public h           | oliday<br>colidays on ton |          |
| My company                |   |                  |             |           |        |                       |                                              |                                   |                                  |                                      | Wikells calculation                     | *                  | rondaya on top            |          |
|                           |   |                  |             |           |        | 100                   |                                              |                                   |                                  |                                      | Choose file                             | Share so           | hedule online 🕕           |          |
| Users and Groups          | ٢ |                  |             |           |        | 5                     |                                              |                                   |                                  |                                      |                                         | https:/            | /planning.next-te         | œ        |

#### Select columns to display

To turn off or on columns (the blue marked in the picture below) you can use the settings for columns. Press settings in the upper right corner - you will find the Select columns that appear-section (the one marked in red in the picture). Here you can enable/disable columns.

TIPS: Use these settings to make your workspace less movable.

| NEXT Planning                          |   | Mult   | ifamil                     | y hom | ie 🖉             | ×.             |         |                         |            |                          |                      |               |                              |               |
|----------------------------------------|---|--------|----------------------------|-------|------------------|----------------|---------|-------------------------|------------|--------------------------|----------------------|---------------|------------------------------|---------------|
| Ellinor Petersson                      |   | 5 C    | ବ୍ ବ୍                      | ₩ ₩   | <b>↔I→</b> Split | Clone 🕻        | Progre: | s Line                  | ► Deadline | Holiday 🗎                | PDF                  | Add Collabora | ators Today 🕃 Fullscre       | en Settings ┥ |
| C Logout                               |   |        | Tasl                       | c     | Start            | Work d         | ays     | n, 2023<br>11<br>16, 17 | 18 19 20 2 | Choose co<br>Start Date  | lumns to             | display       | Resource planning            |               |
| + New project                          |   | - Mult | ifamily home               |       | 2023-03-         | 13 28          | +       |                         |            | End Date                 |                      |               | Finance                      |               |
| My Projects                            | • |        | Clear lot<br>Stakeout      |       | 2023-03-         | -13 5<br>-20 5 | ++      |                         | Clear lot  | Working da<br>Calendar d | ays<br>ays           |               | Project cost<br>Payment plan |               |
| Exempel Bostadsområde                  |   | - R    | Excavation<br>ough framing | 5     | 2023-03-         | 27 5<br>01 13  | ++      |                         |            | Notes<br>Row no          |                      |               | Accrued                      |               |
| Overview project<br>Multifamily home   |   |        | Sill<br>Walls              |       | 2023-04-         | 01 3<br>06 5   | ++      |                         |            | WBS-Code<br>Progress %   | 6                    |               | Budget                       | 0             |
| Exempel Bostadsområde<br>Villagatan 46 |   | €N     | Truss<br>ew task           |       | 2023-04-         | 14 5           | +       | <                       |            | Dependenc                | cies                 |               | EUR V                        |               |
| <ul> <li>Project files</li> </ul>      |   |        |                            |       |                  |                |         |                         |            | Dependeno<br>Auto scheo  | cies (1)<br>dule (1) |               | Other Settings               |               |
| 🗘 Admin                                | < |        |                            |       |                  |                |         |                         |            | Import                   |                      |               | Public holiday               |               |
| 👖 My company                           |   |        |                            |       |                  |                |         |                         |            | Wikells cal              | culation             | ~             | Display nolidays on top      |               |
| 😫 Users and Groups                     | < |        |                            |       |                  |                |         |                         |            | Choose file              |                      |               | Share schedule online ()     |               |

### Collaboration and sharing

With Next Planning, you can collaborate on schedules with your colleagues quickly and easily.

#### Invite colleagues

Click Add Collaborators and enter the email address of one or more colleagues, write a message and click on Send invitation. Your colleague will then receive an email with a collaboration link to the schedule.

| <b>NEXT</b> Planning | Multifamily home                     | 1 *        |               |              |                           |                                   |
|----------------------|--------------------------------------|------------|---------------|--------------|---------------------------|-----------------------------------|
| Ellinor Petersson    | 5000+++                              | I> Split   | Clone 🏲 Progr | ess Line 🕨 🕻 | Deadline 🗎 Holiday        | PDF Add Collaborators             |
| EP C> Logout         | 1                                    | 2000       |               | ז, 2023      |                           |                                   |
|                      | Task                                 | Start      | Work days     | 11           | v12<br>9 20 21 22 23 24 2 | v13<br>25 26 27 28 29 30 31 1 2 3 |
| + New project        | <ul> <li>Multifamily home</li> </ul> | 2023-03-13 | 28            |              |                           |                                   |
|                      | <ul> <li>Siteworks</li> </ul>        | 2023-03-13 | 15 -          |              |                           | Sitewor                           |
| My Projects          | Clear lot                            | 2023-03-13 | 5             | c            | lear <mark>lo</mark> t    |                                   |

|             |                 | Invite          | your        | team          |              |             |
|-------------|-----------------|-----------------|-------------|---------------|--------------|-------------|
|             | Send an inv     | vite through I  | mail to one | or more co    | llaborators  |             |
| Email       |                 |                 |             |               |              |             |
| I'm working | ) on this proje | ect in Planning | ) and would | like to share | it with you! |             |
|             |                 |                 |             |               |              |             |
|             |                 |                 |             |               | Cancal       | Send Invite |

#### Manage collaborations

The invited colleagues will be shown to the right of the toolbar, and if you click on a colleague's initials, you will see the full name and status of the invitation. Here you can also choose to send the invitation again or choose to cancel the collaboration.

| NEXT Planning     | Multifamily home                     | Multifamily home 🕜 📩 |           |              |              |              |                                       |                                               |  |  |  |  |  |
|-------------------|--------------------------------------|----------------------|-----------|--------------|--------------|--------------|---------------------------------------|-----------------------------------------------|--|--|--|--|--|
| Ellinor Petersson | 5 C Q Q + + +                        | + Split              | Clone 🏲 P | rogress Line | ► Deadline   | Holiday      | PDF Add Collaborators                 | Invited: 2023-03-07<br>Accepted: Not accepted |  |  |  |  |  |
| EP C> Logout      |                                      |                      |           |              |              | March, 20    | 023                                   | Send new link                                 |  |  |  |  |  |
|                   | Task                                 | Start                | Work days | v            | 0            | v11          | v12                                   | Cancel collaboration                          |  |  |  |  |  |
|                   |                                      |                      | -         | 8 9          | 0 10 11 12 1 | 3 14 15 16 1 | 7 18 19 20 21 22 23 24 25 26 27 28 29 |                                               |  |  |  |  |  |
| + New project     | <ul> <li>Multifamily home</li> </ul> | 2023-03-13           | 29        | +            | -            |              |                                       |                                               |  |  |  |  |  |
|                   | <ul> <li>Siteworks</li> </ul>        | 2023-03-13           | 15        | +            | -            | _            |                                       | Siteworks                                     |  |  |  |  |  |
| My Projects       | Clear lot                            | 2023-03-13           | 5         | +            |              |              | Clear lot                             |                                               |  |  |  |  |  |
| LAST OPENED       | Stakeout                             | 2023-03-20           | 5         | +            |              |              | Stakeout                              |                                               |  |  |  |  |  |
|                   | Excavation                           | 2023-03-27           | 5         | +            |              |              |                                       | Excavation                                    |  |  |  |  |  |

#### Share online version

You can share a link to an updated version of the schedule even to external parties who do not use Next Planning. Click Settings and activate Share the schedule online. Then copy the link and give it to those you want to have access to the schedule.

NOTE: This online link provides read-only rights. To share the schedule with a colleague, use instead the collaboration function

| NEXT Planning         |   | Multifamily home               |                          | ř.        |                                         |                                     |           |          |             |           |                                          |                                                      |              |
|-----------------------|---|--------------------------------|--------------------------|-----------|-----------------------------------------|-------------------------------------|-----------|----------|-------------|-----------|------------------------------------------|------------------------------------------------------|--------------|
| Ellinor Petersson     |   | 5000                           | +I+ Split                | Clone 📁   | Progres                                 | Line 🍽 Deadline                     | 曽 Holiday | PDF      | Add Collabo | orators s | D                                        | Today C2Fullscree                                    | Settings 🕶 ┥ |
| EP C> Logout          |   | Task                           | Start                    | Work days | 5                                       | ch, 2023<br>v11<br>16 17 18 19 20 2 | v12       | 25 26 27 | v13         | 1 2 3     | Choose columns to display                | Resources                                            |              |
| + New project         |   | Multifamily home     Siteworks | 2023-03-13               | 28        | +                                       |                                     |           | LU LU LI |             | Sitework  | End Date                                 | Finance                                              | -            |
| My Projects           | ~ | Clear lot<br>Stakeout          | 2023-03-13               | 5         | ++                                      | Clear lot                           |           | Stakeou  |             |           | Working days Calendar days Calendar days | Project cost                                         |              |
| Exempel Bostadsområde |   | Excavation                     | 2023-03-27<br>2023-04-01 | 5         | +                                       |                                     |           |          |             | Excavatio | Notes                                    | Payment plan<br>Accrued                              |              |
| Multifamily home      |   | Sill<br>Walls                  | 2023-04-01 2023-04-06    | 3         | +++++++++++++++++++++++++++++++++++++++ |                                     |           |          | -           |           | WBS-Code                                 | Forecast<br>Budget                                   |              |
| Exempel Bostadsområde |   | Truss<br>• New task            | 2023-04-14               | 5         | +                                       |                                     |           |          |             |           | Progress %                               | Currency                                             |              |
| Villagatan 46         |   |                                |                          |           |                                         | <                                   |           |          |             |           | Dependencies (1)                         | EUR 🗸                                                |              |
| Project files         |   |                                |                          |           |                                         |                                     |           |          |             |           | Auto schedule (i)                        | Other Settings<br>Public holiday                     |              |
| My company            | ì |                                |                          |           |                                         |                                     |           |          |             |           | Wikells calculation ~                    | Display holidays on top                              |              |
| Users and Groups      | ¢ |                                |                          |           |                                         |                                     |           |          |             |           | Choose file                              | Share schedule online ()<br>https://planning.next-te |              |

### Save to PDF

To save your timetable to the computer, click on the tool PDF, which opens a side menu with a range of settings. Read more below.

| NEXT Planning               | Multifamily home                      | 1 *                                   |                        |                        |            |             |                |          |
|-----------------------------|---------------------------------------|---------------------------------------|------------------------|------------------------|------------|-------------|----------------|----------|
| Ellinor Petersson           | 5 C Q Q + + +                         | Split 🗗 Clone 🏲 P                     | rogress Line           | ► Deadline             | 🗎 Holiday  | PDF         | + Add Collabor | rators   |
| EP G Logout                 | Task                                  | Start Work days                       | ch, 202<br>v11         | 3                      | v12        |             | v13            |          |
| + New project               | Multifamily home                      | 2023-03-13 28                         | +                      | 18 19 20 21            | 22 23 24 2 | 25 26 27 28 | 29 30 31 1     | 2 3      |
| My Projects ~               | Clear lot                             | 2023-03-13 15<br>2023-03-13 5         | +                      | Clear lot              |            |             |                | Sitewo   |
| Save PDF                    | Paper forma                           | at                                    |                        |                        |            |             |                |          |
| 🗅 Paper Size                | Select pape                           | er size (A3, A4, .                    | ).                     |                        |            |             |                |          |
| A3 ~                        | Orientation                           | )                                     |                        |                        |            |             |                |          |
| C Orientation               | Choose land                           | dscape or portr                       | ait form               | at.                    |            |             |                |          |
| Landscape     O Portrait    | Time scale                            |                                       |                        |                        |            |             |                |          |
| Q Time Scale                | Choose whi                            | ch times shoul                        | d appeai               | r on the p             | orintout   | : Year, r   | month, v       | veek, or |
| 🗹 Year 🗹 Month              | days                                  |                                       |                        |                        |            |             |                |          |
| Logo Change logo            | Logotype                              |                                       |                        |                        |            |             |                |          |
| NEXT A                      | Click on cha                          | ange logo and u                       | ipload th              | ie compa               | any's log  | JO.         |                |          |
| Show more settings ¥        | Print period                          | d                                     |                        |                        |            |             |                |          |
| Add legend 🛩                | Select the t                          | ime period to b                       | e printe               | d.                     |            |             |                |          |
| Tasks to print 🛩            | Created                               |                                       |                        |                        |            |             |                |          |
| 요 In Charge                 | Specifics th                          | o data far acta                       | bliching               | the ech                |            | will bo     | filled out     | ÷        |
| Ellinor Petersson           | automatica                            | lly but can be c                      | hanged.                | LI IE SCI IE           | equie. It  | wiii be     | illieu out     | L        |
| 📋 Time Period               | Revised                               | ,                                     | 0                      |                        |            |             |                |          |
| Print the entire schedule 🗸 | i i i i i i i i i i i i i i i i i i i |                                       |                        |                        |            |             |                |          |
| Created                     | Indicates th                          | e last revision (                     | date. Fill             | ed in aut              | omatica    | ally but    | can be c       | changed  |
| 2023-03-06                  | Activities                            |                                       |                        |                        |            |             |                |          |
| 🛱 Revised                   | Choose whi                            | ich activities yc                     | ou want t              | o includ               | e in       |             |                |          |
| 2023-03-07                  | your printou                          | ,<br>ut.                              |                        |                        |            |             |                |          |
|                             | Add an exp                            | lanation                              |                        |                        |            |             |                |          |
| Save PDF                    | Write a shoi<br>make it clea          | rt description fo<br>ar when printing | or each d<br>g what th | colour to<br>ne colour | repres     | ents.       |                |          |

### Support

#### Free support

All our users have free access to our support. We try to answer all questions within 24 hours on weekdays. You can reach us by filling out our contact form at https://next-tech.com/en/contact/

#### Instructional videos

We have produced quick and informative instructional videos for all of Next Planning features tools. You can find these at next-tech.com/en/planning/ and then click on Tips & Manuals.